18-05-2021 Barn-1-unil

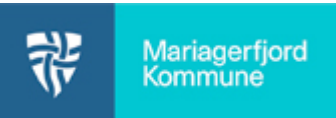

Log på Aula.dk vælg Administration 8 Aula administration Vælg opsætning og komme/gå 8 4 ണ് ණ Ę. Aula administration Brattin Vælg Eksporter data laceringer Komme/gådar and Enhy 8 Komme gå 200 £ Idag Imorgen Dennetuge 🕞 Hele lest DATO TIL STEDE SYG Vælg en startdato 8 Vælg hvad du vil eksportere, f.eks. Ū Eksporter kun data for et barn Komme gå ren . O Eksportér kun data for ét barn FIGRARN £03 Q DATO Vælg Eksporter data 8 Tryk Download Komme gå Annuller Åbn eksporten E E E E E E E E Fiet og centre 8<u>8</u> -A Marker alle kollonner Vælg Filtrer Nej Nej Nej Nej Nej 1 • A A = = = \*\*• P Ombryd tekst . God F K U · ⊡ · △ · ▲ · ≡ ≡ ≡ ⊞ ⊞ Flet og centrer · 😨 · % ∞∞ 🏂 🚑 Beting formater Ugyldig Du kan nu sortere de enkelte kollonner ved at trykke på den lille pil ned. 
 C
 D

 Foram
 Efteraam
 E

 Barn-1-formam
 Barn-1-formam
 Barn-1-formam

 Barn-1-formam
 Barn-1-formam
 Barn-1-formam

 Barn-1-formam
 Barn-1-formam
 Barn-1-formam

 Barn-1-formam
 Barn-1-formam
 Barn-1-formam

 Barn-1-formam
 Barn-1-formam
 Barn-1-formam

 Barn-1-formam
 Barn-1-formam
 Barn-1-formam

 Barn-1-formam
 Barn-1-formam
 Barn-1-formam

 Barn-1-formam
 Barn-1-formam
 Barn-1-formam

 Barn-1-formam
 Barn-1-formam
 Barn-1-formam

 Barn-1-formam
 Barn-1-formam
 Barn-1-formam

 Barn-1-formam
 Barn-1-formam
 Barn-1-formam

 Barn-1-formam
 Barn-1-formam
 Barn-1-formam

 Barn-1-formam
 Barn-1-formam
 Barn-1-formam

 H
 I
 J

 Com
 © Gik
 > Sys

 12:255
 15:24
 16:21
 Nei

 13:07
 16:21
 Nei

 12:25
 16:25
 Nei
 Nei

 12:25
 16:25
 Nei
 Nei

 Nei
 Nei
 Nei

 Nei
 Nei
 Nei

 12:255
 14:37
 Nei

 12:254
 14:37
 Nei

 12:255
 14:37
 Nei

 12:255
 16:25
 Nei
 с D н 
 K

 Feric/fri

 Nej

 Nej

 Nej

 Nej

 Nej

 Nej

 Nej

 Nej

 Nej

 Nej

 Nej

 Nej

 Nej

 Nej

 Nej

 Nej

 Nej

 Nej

 Nej

 Nej

 Nej

 Nej
 t gā tid v 16:00 16:00 10:00 10:00 10:0 tid • 08:00 08:00 08:00 08:00 08:00 08:00 08:00 08:00 08:00 08:00 08:00 08:00 08:00 08:00 08:00 05-05-2021 Bar 06-05-2021 Barn-07-05-2021 202 5-2021 05-2021 Ba 05-2021 Ba

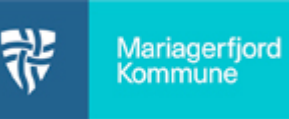

| Automatic loging     □     □     □     □       File     □     □     □     □     □     □     □     □     □     □     □     □     □     □     □     □     □     □     □     □     □     □     □     □     □     □     □     □     □     □     □     □     □     □     □     □     □     □     □     □     □     □     □     □     □     □     □     □     □     □     □     □     □     □     □     □     □     □     □     □     □     □     □     □     □     □     □     □     □     □     □     □     □     □     □     □     □     □     □     □     □     □     □     □     □     □     □     □     □     □     □     □     □     □     □     □     □     □     □                                                                                                    | Data Germania Vi Tajalo<br>$\sim [1 - c]K K'$ $\equiv \pm \frac{1}{2}$<br>$\equiv 1 - c]K K'$ $\equiv \pm \frac{1}{2}$<br>$\equiv 1 - c]K K'$ $\equiv 1 - c]K K'$ | komme-gil-dat<br>Acceler dynam<br>*** (2) Ombry<br>I I J<br>k Den                        | at elaport 2004-05<br>miclamplate<br>d telat<br>i centrer v<br>r <sub>5</sub>                                                                                                    | S-03-04-2021-07-04 (13)core - Exeret<br>Synamics                                        | Formator<br>topografer    | Brian Overgaled                                                     | Gilden D D           | med<br>with any any any any any any any any any any | Vælg <b>Filer</b>           |
|----------------------------------------------------------------------------------------------------|----------------------------------------------------------------------------------------------------|------------------------------------------------------------------------------------------|----------------------------------------------------------------------------------------------------|-----------------------------------------------------------------------------------------|---------------------------|---------------------------------------------------------------------|----------------------|-----------------------------------------------------|-----------------------------|
| 0     Intervention     Intervention                                                                                                    | 04,0000000 16:00 12:55<br>00:00 16:00 13:00<br>00:00 16:00 13:00<br>00:00 16:00 12:55<br>00:00 16:00 12:55<br>00:00 16:00 12:55<br>00:00 16:00                    | 15:24 Nej<br>15:24 Nej<br>16:21 Nej<br>16:25 Nej<br>16:25 Nej<br>14:37 Nej<br>Nej<br>Nej | reite mit<br>Nej<br>Nej<br>Nej<br>Nej<br>Nej<br>Nej                                                                                                    | 5-03-05-2021-07-04 (1).cm - [xeel                                                       | ,                         | Brian Overplad                                                      | Geborn (2) 2 -       | - o /x/                                             |                             |
| Codmorgen   Image: Second Second Sec                                            | Ra en<br>undersong<br>Wetensien til ber<br>Det med mig                                                                                                    |                                                                                          | Nonadalan ti<br>farminer<br>Nonadium til form                                                                                                    | ter Sebatukun on pixot                                                                  | leveler Selectude         | er en estar<br>en estar<br>et Hiesides cirked                       | Antidabestent Island | alender<br>Soner →                                  | Vælg <b>Gem som</b>         |
| Com som Copoter * ty mego Copoter * ty mego Copoter * ty mego Copoter * ty mego Concenter Statul Concenter Mata Contenter                                                                                                    | View View C                                                                                                    |                                                                                          | X<br>Andringsda *<br>00-00-2021<br>15-06-2021<br>15-06-2021<br>00-08-2021                                                                                                    | . 43 - 64 - 83 27 - 47 - 44 (1) ers - 6 sent<br>21 - 47 - 44 (1)                        | ß ·                       | true Olimpiu                                                        | rr.                  |                                                     | Vælg Excel-projektmappe     |
| Analogie Money Money Manuel Money Manuel Money Manuel Money Manuel Money Manuel Money Money Mon                                                                                                    | yr Dan (D - Grwej<br>B) Ionne og data skjort eksempel<br>B) risteregnensis<br>C Granne<br>Otra                                                                    | ⊖ xitk<br>⊖                                                                              | 02-03-2020<br>08-08-2021<br>0-02-2025<br>9-08-2025<br>9-08-20000000000000000000000000000000000 | 1-05-03-81-2021-07-04 (1).cov<br>1-05-03-81-2021-07-04.csv<br>1-05-03-81-2021-08-01.csv | D<br>09-0<br>09-0<br>08-0 | lato for andring<br>06-2021 1058<br>06-2021 1055<br>06-2021 1055    |                      |                                                     |                             |
| Gen son for a son for a son for for a son for a son for a son for a son for a                                                                                                    | Novel<br>Auta figi<br>Bocond<br>Otel<br>Pi A Hartisogualas<br>are Date No - General                                                                               | ,≏ Sag i Satietbor<br>Status<br>⊘<br>⊘<br>⊘                                              | X<br>Andringstv<br>18-05-2021<br>18-05-2021<br>18-06-2021<br>08-08-2021<br>08-08-2021                                                                                                    | 00 के 201 की 04 (1).ev - Deal<br>राखी 04 (1)                                            |                           | this Olimphy                                                        | en                   |                                                     | Vælg hvor filen skal gemmes |
| former former former former former former former former former former former former former former former former former former former former                                                                                                    | Bit State eksport eksempel Dristerengenzatis Carlot ta Marken: Tätlej et marke Funktoner +                                                                        | Sen Gem                                                                                  | 06-06-2021<br>26-02-2020<br>10-06-2020<br>10-06-2020<br>10-06-2020<br>10-06-2020<br>10-06-2020<br>10-06-2021<br>10-06-2021<br>10-06-2021<br>10-06-2021<br>10-06-2021<br>10-06-2021<br>10-06-2021<br>10-06-2021<br>10-06-2021<br>10-06-2021<br>10-06-2020<br>10-06-2020<br>10-06-2000<br>10-06-2000<br>10-06-2000<br>10-06-2000<br>10-06-2000<br>10-06-20000                             | 1-05-03-68-2021-07-04 (1).csv<br>1-05-03-68-2021-07-04.csv<br>1-05-03-68-2021-07-04.csv | 094<br>094<br>094         | Nato for conditing<br>08-2021 1058<br>08-2021 1055<br>08-2021 13:30 |                      |                                                     | Vælg <b>Gem</b>             |
| Lak Control on the second second seco | 9                                                                                                    |                                                                                          |                                                                                                    |                                                                                         |                           |                                                                     |                      |                                                     |                             |